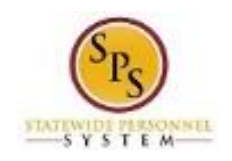

## Update Your Personal Information

Use this procedure to update your personal information. This includes gender, date of birth, marital status, ethnicity, and citizenship status.

Procedure:

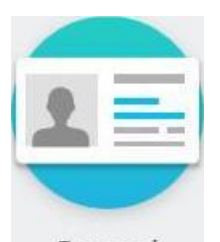

Personal

1. Click the **Personal Information** Information worklet.

## **Personal Information - Workday**

| Personal Information                                                                                                    |                                                                                                    |
|----------------------------------------------------------------------------------------------------|----------------------------------------------------------------------------------------------------|
| Change                                                                                                    | View                                                                                                    |
| Contact Information                                                                                                    | Addresses                                                                                                    |
| Personal Information                                                                                                    | Email Addresses                                                                                                    |
| Personal Information<br>Emergency Contacts                                                                                                    | Address Changes                                                                                                    |
| Photo                                                                                                    | Name                                                                                                    |
| Legal Name                                                                                                    | Phone Numbers                                                                                                    |
| Preferred Name                                                                                                    | Worker Documents                                                                                                    |
|                                                                                                    | workday                                                                                                    |
| © 2017 W<br>System Status: Your Implementation tenant will be<br>Update and Monthly Maintenance; starting on Friday,<br>6:00 a.m. PT (GMT-77). Deily Implementation tenan | orkday, Inc. All rights reserved.<br>unavailable for a maximum of 12 hours during the next Weekly Service<br>, June 16, 2017 at 6:00 p.m. PT (GMT -7) until Saturday, June 17, 2017 at<br>ut Maintenance is performed at 2:00 a.m., 10:00 a.m., and 6:00 p.m. PT |
| (GMT-7) Sunday through Thursday, at 2:00 a.m. an                                                                                                    | ia 1000 a.m. P. (GMT - /) on Priday, and at 1000 a.m. P.1 (GMT -/) on<br>Saturday.                                                                                                    |
| https://wd5-impl.workday.com/stateofmaryland5/d/button/c110992/45/118.htmld#9                                                                                             | %3Bstat                                                                                                    |

2. On the Personal Information page, click the **Personal Information** 

Personal Information

button.

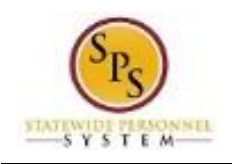

| oloyee Self-Service<br>ployee Benefits Div<br>he DBM.Maryland | e <u>Users</u> : If you are a State Health Benefits participant, Gender, Date of Birth and Marital Status Cl<br>vision. You <u>MUST</u> submit any changes directly to DBM Employee Benefits Division using the Per<br>.Gov website for State Employees. You will be required to submit legal proof of marital status cl | hanges entered on this page are <u>NOT</u> shared with DBM<br>rsonal Information Change Form found under Health Benefits<br>hanges to your Agency HR Office. |
|---------------------------------------------------------------|----------------------------------------------------------------------------------------------------|----------------------------------------------------------------------------------------------------|
|                                                               | Change Personal Information                                                                                                    |                                                                                                    |
|                                                               | Gender                                                                                                    |                                                                                                    |
|                                                               | Gender<br>Female                                                                                                    | 1                                                                                                    |
|                                                               | Date of Birth                                                                                                    |                                                                                                    |
|                                                               | Date of Birth<br>05/09/1971                                                                                                    | 1                                                                                                    |
|                                                               | Age<br>46 years, 1 months, 7 days                                                                                                    |                                                                                                    |
|                                                               | Marital Status                                                                                                    |                                                                                                    |
|                                                               | Marital Status<br>Divorced (United States of America)                                                                                                    | Edit Marital Status                                                                                                    |
|                                                               | Marital Status Date                                                                                                    |                                                                                                    |

3. On the Change Personal Information page, identify the row which requires an update of information and perform one or more of the actions below:

| Task                         |                |         | Procedure                             |
|------------------------------|----------------|---------|---------------------------------------|
| To edit personal information |                | 11      |                                       |
|                              | Click the Edit | icon in | the applicable row and make the       |
|                              | changes.       |         |                                       |
| To add personal information  |                | Add     |                                       |
|                              | Click the Add  |         | button in the applicable row and make |
|                              | the changes.   |         |                                       |

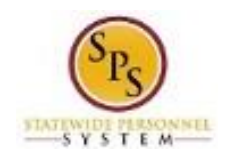

## Change My Personal Information - Workday

|                  | ^                                                    |                                                                                                    |   |
|------------------|------------------------------------------------------|----------------------------------------------------------------------------------------------------|---|
|                  | Change Personal Information                          |                                                                                                    |   |
|                  | Gender                                               |                                                                                                    | ł |
|                  | Gender<br>Female                                     |                                                                                                    |   |
|                  | Date of Birth                                        |                                                                                                    |   |
|                  | Date of Birth<br>05/09/1971                          | and the second second sec                                                                                                    |   |
|                  | Age<br>46 years, 1 months, 10 days                   |                                                                                                    |   |
|                  | Marital Status                                       |                                                                                                    |   |
|                  | Marital Status<br>Married (United States of America) | and the second second s |   |
|                  | Race/Ethnicity                                       |                                                                                                    |   |
|                  | Hispanic or Latino<br>No                             |                                                                                                    |   |
| Submit Save for  | Later te No Cancel atino) (United States of America) |                                                                                                    | ~ |
| 4. Click the Sub | mit Submit button.                                   |                                                                                                    |   |

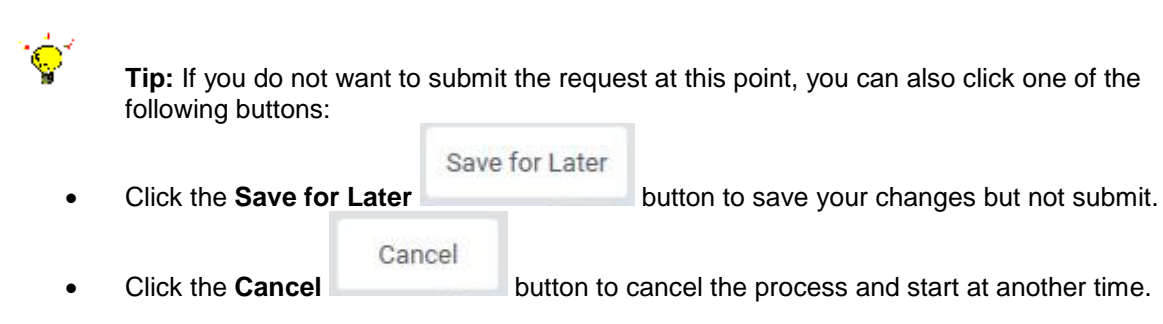

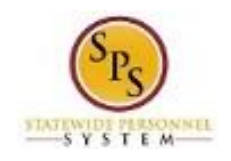

| Up Next                                                         | Do Another                     |  |
|-----------------------------------------------------------------|--------------------------------|--|
| HR Coordinator                                                  | Change My Personal Information |  |
| HR Partner                                                      |                                |  |
| Approval by HR Coordinator or HR Partner<br>Due Date 06/18/2017 |                                |  |
| Details and Process                                             |                                |  |
|                                                                 |                                |  |
|                                                                 |                                |  |
|                                                                 |                                |  |
|                                                                 |                                |  |
|                                                                 |                                |  |
|                                                                 |                                |  |
|                                                                 |                                |  |
|                                                                 |                                |  |
|                                                                 |                                |  |
|                                                                 |                                |  |
|                                                                 |                                |  |
|                                                                 |                                |  |
|                                                                 |                                |  |
|                                                                 |                                |  |
|                                                                 |                                |  |

5. Click the **Done** button.

Note: The update to your personal information will need to be approved before it takes effect. The change will need to be approved by either your agency's HR Coordinator or HR Partner.

6. The System Task is complete.